# STARTit!

# Leitfaden

## zur optimalen Pflege und Anpassung Ihres Unternehmensprofil

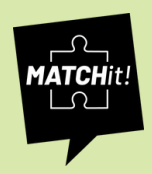

## 1 Ausbildungen einpflegen

## **Neue Ausbildung anbieten**

Um eine neue Ausbildung hinzuzufügen, muss man im eingeloggten Modus auf sein Profilbild klicken.

Unter dem Menü -> Ausbildung anbieten auswählen

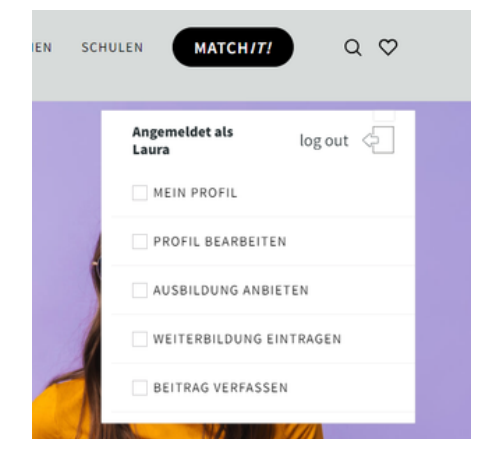

## Ausbildung Informationen ausfüllen

Nun erscheint der Bearbeitungsmodus: Hier können Sie verschiedene Informationen zur Ihrer Ausbildungsstelle hinterlegen.

| STARTit!                                                                                                    |                                       |              |         | NEW | S AUS | BILDUNG | EN N | IESSEN | WEITER | RBILDUNG | EN / SEMI | NARE     | UNTERNEH | IMEN | SCHULEN | MAT | сн <i>іт!</i> | 00      |  |
|----------------------------------------------------------------------------------------------------|---------------------------------------|--------------|---------|-----|-------|---------|------|--------|--------|----------|-----------|----------|----------|------|---------|-----|---------------|---------|--|
| Unternehmensdate                                                                                                    | n                                     |              |         |     |       |         |      |        |        |          |           |          |          |      |         |     |               |         |  |
| litel •                                                                                                    |                                       |              |         |     |       |         |      |        |        |          |           |          |          |      |         |     |               |         |  |
|                                                                                                    |                                       |              |         |     |       |         |      |        |        |          |           |          |          |      |         |     |               |         |  |
| eschreibungstext                                                                                                    |                                       |              |         |     |       |         |      |        |        |          |           |          |          |      |         |     |               |         |  |
| <b>9</b> Dateien hinz                                                                                                    | ufügen                                |              |         |     |       |         |      |        |        |          |           |          |          |      |         |     | Visuell       | Text    |  |
| Absatz 🔍 👻                                                                                                    | в                                     | I            | ⊨       | ίΞ  | 66    | Ē       | Ξ    | Ξ      | Ð      |          | $\times$  |          |          |      |         |     |               |         |  |
| <ul> <li>Beschreiter</li> <li>Titelbild</li> <li>Copyrig</li> <li>Aufgabe</li> <li>Anfoder</li> <li>Aufgaben</li> <li>Pateien h</li> </ul> | eibung<br>I<br>ht des<br>en<br>runger | stex<br>Bild | t<br>er |     |       |         |      |        |        |          |           |          |          |      |         |     |               | Visuell |  |
| Absatz 🗘                                                                                                    | в                                     | I            | E       |     | =     | "       | E    | Ξ      | Ξ      | P        | ≖         | $\times$ |          |      |         |     |               |         |  |
| Test<br>• Test 1<br>• Test 2                                                                                                    |                                       |              |         |     |       |         |      |        |        |          |           |          |          |      |         |     |               |         |  |

Im Textfeld bei z.B Aufgaben und Anfoderungen, haben Sie die Möglichkeit Ihren Text zu formatieren, Verlinkungen zu hinterlegen oder Bilder einzufügen.

## Fähigkeiten hinterlegen für die Matching Funktion

Damit Ihre Ausbildungsstelle in der Matching Funktion zu finden ist, müssen die Fähigkeiten richtig ausgefüllt werden.

| 8                                           |   |                                                          |   |                                          |   |
|---------------------------------------------|---|----------------------------------------------------------|---|------------------------------------------|---|
| FÄHIGKEITEN                                 |   |                                                          |   |                                          | » |
| Arbeitsumgebung                             |   | Körperliche Aktivität                                    |   | Teamfähigkeit                            |   |
| links für drinnen, rechts für draußen       |   | links für sitzend, rechts für aktiv                      |   | links für Alleine, rechts für Teamarbeit |   |
| •                                           | 0 | •                                                        | 0 | •                                        | 0 |
| Kommunikativ                                |   | Flexibilität                                             |   | Technisches Verständnis                  |   |
| links für still, rechts für kommunikativ    |   | links für Routine, rechts für abwechslungsreich          |   | links für Handwerk, rechts für Technik   |   |
| •                                           | 0 | •                                                        | 0 | •                                        | 0 |
| Kreativität                                 |   | Zahlenverständnis                                        |   |                                          |   |
| links für konventionell, rechts für kreativ |   | links für schlecht mit Zahlen, rechts für gut mit Zahlen |   |                                          |   |
| •                                           | 0 | •                                                        | 0 |                                          |   |

#### **Beispiel:**

Der Schüler wird im Matching dann gefragt ob er lieber drinnen oder draußen arbeitet. Wie ist die Arbeitsumgebung bei der Ausbildungsstelle? Eher draußen oder eher im Büro? Schieben Sie hier den Regler nach links oder rechts.

## **Kriterien**

Um ebenfalls in den Matching Algorithmus zu kommen, müssen verschiedene Kriterien zu dem Unternehmen ausfüllt werden. Klicken Sie bis zu 3 verschiedenen Kriterien an, die zu Ihrem Ausbildungsbetrieb passen.

| Kriterien für den Ausbil<br>Wählen Sie bis zu drei K | dungsbetrieb<br>riterien aus, die Ihren Be  | etrieb besonders au     | uszeichnen.                                |                               |                         |                         |                 |                                  |                           |                                        |                                        |
|------------------------------------------------------|---------------------------------------------|-------------------------|--------------------------------------------|-------------------------------|-------------------------|-------------------------|-----------------|----------------------------------|---------------------------|----------------------------------------|----------------------------------------|
| hohe<br>Übernahmechancen                             | gutes<br>Weiterbildungsangebot              | gute<br>Aufstiegschance | hohe<br>Ausbildung                         | gsvergütung                   | zusätzliche<br>Benefits | e flache<br>Hiera       | e<br>rchien     | Probetag /<br>Praktikum<br>vorab | gelebte<br>Werte          | soziales /<br>regionales<br>Engagement | günstige<br>Anbindung /<br>Lage        |
| Kriterien für den Ausbil<br>Wählen Sie bis zu drei K | <br>dungsberuf<br>riterien aus, die den ang | ebotenen Ausbildu       | ingsberuf beso                             | nders auszeich                | inen.                   | 0                       |                 |                                  | -                         | -                                      | 0                                      |
| gute<br>Verdienstmöglichkeite                        | Zukunftssicherheit                          | Krisenfestigkeit        | gute<br>Chancen auf<br>dem<br>Arbeitsmarkt | hoher<br>gesellschaft<br>Wert | For<br>licher mit       | rtschritt<br>tgestalten | abwec<br>Tätigk | hslungsreiche<br>eit             | flexible<br>Arbeitszeiten | ortsungebund<br>Tätigkeit              | lene gute<br>Work-<br>Life-<br>Balance |
| -                                                    | -                                           | -                       |                                            | -                             | -                       |                         | -               |                                  | -                         | -                                      | -                                      |

#### Schulfächer

Sie haben noch die Möglichkeit einen benötigen Schulabschluss für den Ausbildungsberuf zu wählen. Dieser hat allerdings keinen Einfluss auf die Matching Funktion.

| SCHULABSCHLUSS                         |                                |                                        | <b>»</b> |
|----------------------------------------|--------------------------------|----------------------------------------|----------|
| Hinweis: Auswahl nach Schulabschlüssen |                                |                                        |          |
| nein ja                                | Hauptschulabschluss<br>nein ja | Mittlerer Bildungsabschluss<br>nein ja |          |
| Fachabitur                             | allg. Abitur                   |                                        |          |
| nein ja                                | nein ja                        |                                        |          |

## 2 Ausbildung bearbeiten/löschen

Wenn Sie eine vorhandene Ausbildung bearbeiten möchten, müssen Sie wieder Ihr Menü öffnen und auf -> **Mein Profil** gehen. Dort klicken Sie die gewünschte Ausbildung an, die Sie bearbeiten möchten.

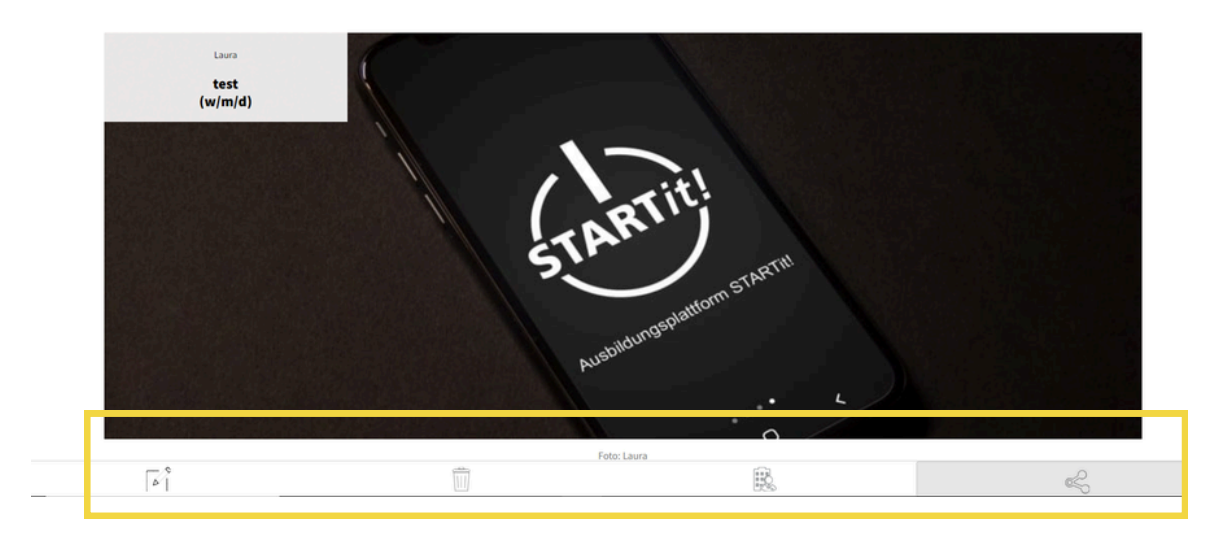

Unten finden Sie verschiedene Tools wie z.B den Stift zum bearbeiten oder den Mülleimer um die Ausbildung zu löschen. Nach dem Klick öffnet sich wieder der Bearbeitungsmodus. (siehe oben)

## **3** Praktikum anlegen

Um eine Praktikumsstelle anzulegen, gehen Sie genauso vor wie bei den Ausbildungen.

| Unter unterem Profil-Icon können Sie den Punkt -> <i>Praktikum anbieten</i> . Dann öffnet sich die Bearbeitungsmaske, wie bei den Ausbildungen. | MEIN PROFIL             |
|----------------------------------------------------------------------------------------------------|-------------------------|
| Achtung: Praktikumsstellen werden nicht im Matching berücksichtigt.                                                                             | PROFIL BEARBEITEN       |
|                                                                                                    | AUSBILDUNG ANBIETEN     |
|                                                                                                    | PRAKTIKUM ANBIETEN      |
|                                                                                                    | WEITERBILDUNG EINTRAGEN |
|                                                                                                    | BEITRAG VERFASSEN       |
|                                                                                                    |                         |

## 4 News veröffentlichen

Um News zu veröffentlichen, müssen Sie auf ihr Logo-Icon klicken und dann den Punkt -> *Beitrag verfassen* auswählen. Dann öffnen sich die Bearbeitungsmaske, in der sie Ihre Inhalte einpflegen können. Wenn Sie diese bearbeiten oder löschen möchte, gehen Sie vor wie bei den Ausbildungen.

Tipp: Die neuesten News Beiträge werden immer auf der Startseite angezeigt. Wenn Sie regelmäßig veröffenltichen, wird dadurch Ihre Sichtbarkeit bei den Schülern gesteigert.

| Unternehmensda     | ten        |          |   |   |   |   |   |   |   |          |  |  |  |         |      |
|--------------------|------------|----------|---|---|---|---|---|---|---|----------|--|--|--|---------|------|
| Titel *            |            |          |   |   |   |   |   |   |   |          |  |  |  |         |      |
|                    |            |          |   |   |   |   |   |   |   |          |  |  |  |         |      |
|                    |            |          |   |   |   |   |   |   |   |          |  |  |  |         |      |
| Copyright - Bildre | chte       |          |   |   |   |   |   |   |   |          |  |  |  |         |      |
| 9) Dateien hir     | zufügen    |          |   |   |   |   |   |   |   |          |  |  |  | Visuell | Text |
| Absatz 🗠 🕈         | В          | I        | E | E | " | Ŀ | * | ± | ø | $\times$ |  |  |  |         |      |
| Von wern stam      | not The Ti | telbild? |   |   |   |   |   |   |   |          |  |  |  |         |      |
| von wem stam       | int mr m   | teronur  |   |   |   |   |   |   |   |          |  |  |  |         |      |
|                    |            |          |   |   |   |   |   |   |   |          |  |  |  |         |      |
|                    |            |          |   |   |   |   |   |   |   |          |  |  |  |         |      |
|                    |            |          |   |   |   |   |   |   |   |          |  |  |  |         |      |
|                    |            |          |   |   |   |   |   |   |   |          |  |  |  |         |      |
|                    |            |          |   |   |   |   |   |   |   |          |  |  |  |         |      |
|                    |            |          |   |   |   |   |   |   |   |          |  |  |  |         |      |
|                    |            |          |   |   |   |   |   |   |   |          |  |  |  |         |      |
|                    |            |          |   |   |   |   |   |   |   |          |  |  |  |         |      |
|                    |            |          |   |   |   |   |   |   |   |          |  |  |  |         |      |
|                    |            |          |   |   |   |   |   |   |   |          |  |  |  |         |      |
|                    |            |          |   |   |   |   |   |   |   |          |  |  |  |         |      |
| Category           |            |          |   |   |   |   |   |   |   |          |  |  |  |         |      |
| Berufe             |            |          |   |   |   |   |   |   |   |          |  |  |  |         |      |
| Messen             |            |          |   |   |   |   |   |   |   |          |  |  |  |         |      |
| Sonstiges          |            |          |   |   |   |   |   |   |   |          |  |  |  |         |      |
| Unternehmen        |            |          |   |   |   |   |   |   |   |          |  |  |  |         |      |
|                    |            |          |   |   |   |   |   |   |   |          |  |  |  |         |      |

## **5** Unternehmensinfo bearbeiten

Unter dem Menüpunkt Profil bearbeiten, können Sie Ihre Stammdaten und Kontaktdaten ihres Unternehmens ändern.

| aura log out            | STARTIL! NEWS AUSBILDUNGEN PRAKTIK | GA MESSEN WEITERBILDUNGEN/SEMINARE UNTERNEHMEN SCHULEN MATCHITE |  |  |  |  |  |  |
|-------------------------|------------------------------------|-----------------------------------------------------------------|--|--|--|--|--|--|
|                         | Unternehmensdaten                  |                                                                 |  |  |  |  |  |  |
| MEIN PROFIL             | 🖹 Laura                            | Ansprechpartner                                                 |  |  |  |  |  |  |
| DRACH READREITEN        | C Telefonnummer                    |                                                                 |  |  |  |  |  |  |
| PROFIL DEARDEFTER       | Loppedisano@sdz-medien.de          | O Adresse                                                       |  |  |  |  |  |  |
| AUSBILDUNG ANBIETEN     | Stadt -                            | PI 7                                                            |  |  |  |  |  |  |
|                         | auni                               | 714                                                             |  |  |  |  |  |  |
| PRAKTIKUM ANBIETEN      | rogo                               |                                                                 |  |  |  |  |  |  |
| WEITERBILDUNG EINTRAGEN |                                    |                                                                 |  |  |  |  |  |  |
|                         |                                    |                                                                 |  |  |  |  |  |  |
| BEITRAG VERFASSEN       |                                    | 1060                                                            |  |  |  |  |  |  |
|                         |                                    | 2000                                                            |  |  |  |  |  |  |

## 6 Passwort vergessen?

Sie haben Ihre Zugangsdaten verlegt? Kein Problem! Melden Sie sich jederzeit unter:

Laura Oppedisano <u>I.oppedisano@sdz-medien.de</u>

Wir senden Ihnen Ihre neuen Zugangsdaten zu.

## 7 Tipps

Hier sind 8 hilfreiche Tipps, wie Sie Ihr Unternehmensprofil auf STARTit! optimal pflegen und anpassen können:

#### 1. Halten Sie Ihre Unternehmensinformationen aktuell

Achten Sie darauf, dass Firmenname, Adresse, Kontaktdaten und Ihre Website stets auf dem neuesten Stand sind. Eine vollständige und korrekte Angabe sorgt für ein professionelles Erscheinungsbild.

## 2. Erstellen Sie eine ansprechende Unternehmensbeschreibung

Nutzen Sie die Beschreibung, um Ihr Unternehmen authentisch darzustellen. Heben Sie Ihre Unternehmenskultur, Vorteile für Auszubildende und Karrieremöglichkeiten hervor.

#### 3. Verwenden Sie hochwertige Bilder und Ihr Firmenlogo

Ein professionelles Logo sowie ansprechende Bilder von Ihrem Unternehmen oder Ihren Auszubildenden im Arbeitsalltag steigern die Attraktivität Ihres Profils.

## 4. Aktualisieren Sie regelmäßig Ihre Ausbildungsangebote

Stellen Sie sicher, dass alle ausgeschriebenen Ausbildungsplätze aktuell sind. Entfernen Sie abgelaufene Stellenanzeigen und fügen Sie neue hinzu, um Interessenten gezielt anzusprechen.

## 5. Heben Sie besondere Vorteile hervor

Bieten Sie Zusatzleistungen wie Azubi-Events, Übernahmechancen oder Weiterbildungsmöglichkeiten? Dann stellen Sie diese gut sichtbar dar, um sich von anderen Unternehmen abzuheben.

## 6. Geben Sie klare Kontaktmöglichkeiten an

Machen Sie es Bewerbern einfach! Stellen Sie sicher, dass klar ersichtlich ist, wie und wo sie sich bewerben können – per E-Mail, Online-Formular oder auf einer Messe.

## 7. Prüfen und optimieren Sie Ihr Profil regelmäßig

Überarbeiten Sie Ihr Profil mindestens alle drei Monate. Neue Bilder, frische Texte oder aktualisierte Ausbildungsplätze machen es lebendig und ansprechend.

## 8. Nutzen Sie Erfahrungsberichte von Auszubildenden

Authentische Stimmen aktueller oder ehemaliger Azubis schaffen Vertrauen und motivieren Interessenten, sich bei Ihnen zu bewerben.

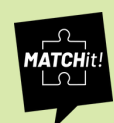